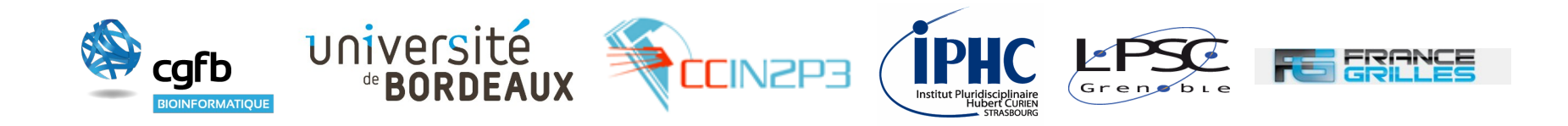

# Formation utilisateur iRODS : Le client graphique iDROP

Formateurs : Pierre Gay (MCIA) et Jérôme Pansanel (IPHC)

### avec l'aide de Catherine Biscarat (LPSC) et du groupe iRODS de France-Grilles

D. Benaben, C. Biscarat, Y. Cardenas, P. Gay, J.-Y. Nief, J. Pansanel

## **iDROP- client graphique**

Le logiciel iDROP s'installe localement sur votre machine II vous permettra de :

Accès par mot-de-passe

- Naviguer dans vos données
- Faire du *drag-and-drop*
- Modifier l'arborescence
- Chercher des fichiers

| 00                                                                                                    |                                                                                                    |                          |                                                                                                   |  |
|----------------------------------------------------------------------------------------------------|----------------------------------------------------------------------------------------------------|--------------------------|---------------------------------------------------------------------------------------------------|--|
| Download Upload                                                                                                    | Refresh Copy/Move                                                                                                    | Delete Info              | Sync Settings                                                                                     |  |
| /IPHC/home/cbiscarat/Data_run17890                                                                                                    |                                                                                                    |                          |                                                                                                   |  |
| <ul> <li>Xcode</li> <li>xemacs</li> <li>Desktop</li> <li>.DS_Store</li> <li>.localized</li> <li>.xvpics</li> <li>0562661</li> <li>0562661</li> <li>0562661</li> <li>0562661</li> <li>0562661</li> <li>0805.249</li> </ul> | File System  File System  Colscarat  File System  Colscarat  File System  File System  File Syst | size<br>F<br>1 GB F<br>F | last modified<br>eb 8, 2014<br>eb 8, 2014<br>eb 8, 2014<br>eb 8, 2014<br>eb 8, 2014<br>eb 8, 2014 |  |
| Resource: defaultResc 🛟                                                                                                    |                                                                                                    |                          |                                                                                                   |  |
| GET /IPHC/<br>Current File:<br>Total Progress:<br>Processing a                                                                                                    | home/cbiscarat/Data_run17890/<br>4 MB / 1 GB<br>23 / 47 files<br>GET operation                                                                                                    | 'LB51560982.lsto         | Upload Options<br>Manage Pause                                                                    |  |

#### Formation utilisateur iRODS France Grilles

### **IDROP en 3 étapes**

#### Installation

#### Accès par mot-de-passe

• Télécharger l'archive désignée sur le site d'installation : https://github.com/DICE-UNC/idrop/wiki/iDrop-Installers

• Exécuter l'archive : le logiciel iDROP s'installe localement sur votre machine

#### Configuration

Un écran de configuration apparaît. Il vous permet de définir les variables de connexion au serveur iRODS.

| Host -> ccirods.in2p3.fr                     |  |  |  |
|----------------------------------------------|--|--|--|
| <b>Port</b> -> 5555                          |  |  |  |
| Zone -> FRGRID                               |  |  |  |
| <b>User</b> -> pnom                          |  |  |  |
| Password -> pnom123*                         |  |  |  |
| <b>Default Resource</b> -> frgrid-mcia-disk0 |  |  |  |
| Starting Collection -> /FRGRID/home/pnom     |  |  |  |

#### Utilisation

| Host:                 | ccirods.in2p3.fr   |
|-----------------------|--------------------|
| Port:                 | 5555               |
| Zone:                 | FRGRID             |
| User:                 | usera              |
| Password:             | •••••              |
| Default Resource:     | frgrid-mcia-disk0  |
| Starting Collection:  | /FRGRID/home/usera |
| Authorization Scheme: | STANDARD 👻         |
| Comment:              |                    |
|                       | Cancel Save        |

### iDROP – c'est à vous

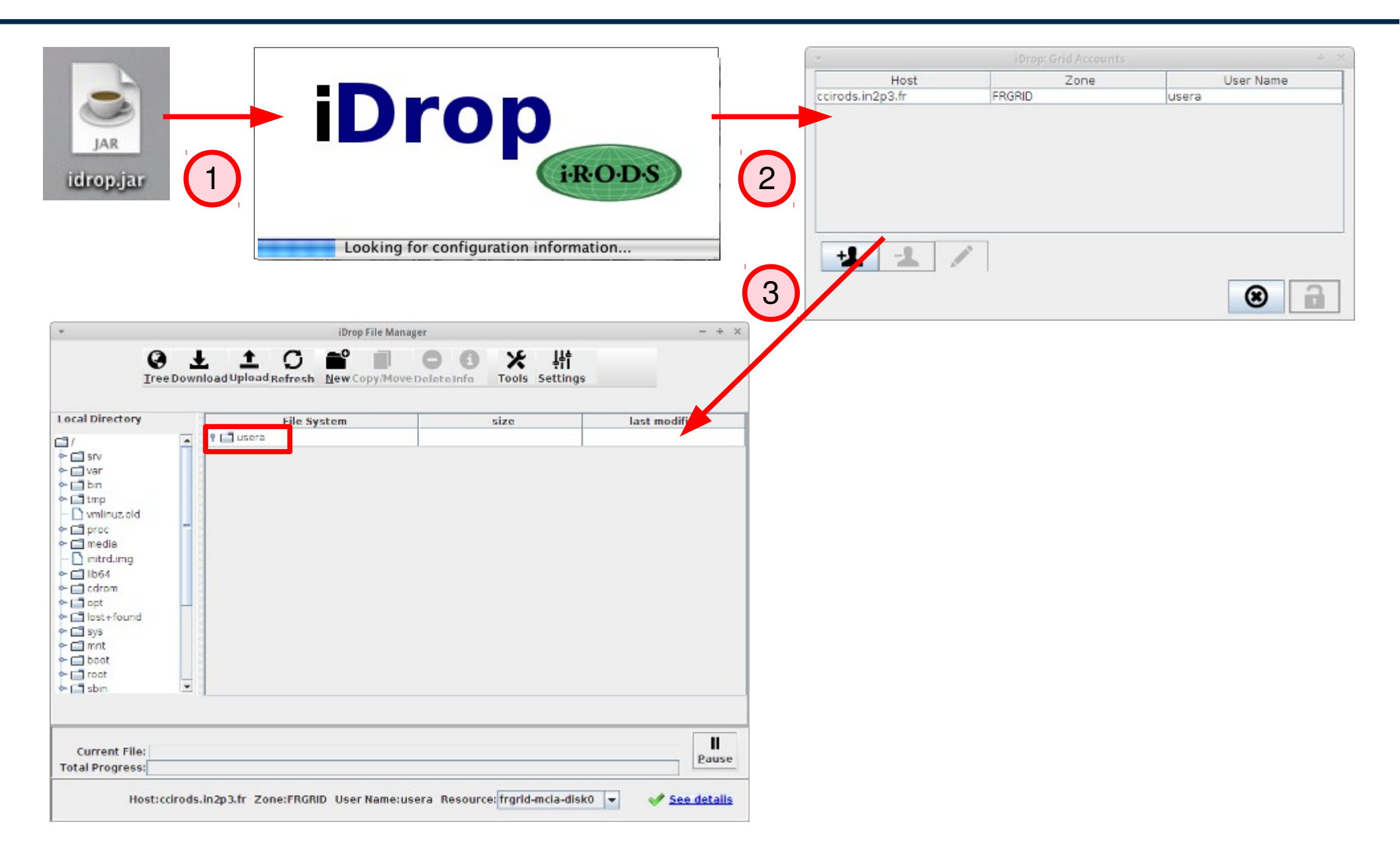

#### Formation utilisateur iRODS France Grilles

# iDROP- client graphique

### **Documentation**:

https://forge.in2p3.fr/projects/france-grilles-documentation/wiki/Utilisation\_de\_iDROP

- Drag-and-drop
  - · Faire apparaître l'arborescence de votre machine
  - · Sélectionner un fichier ou un répertoire et le faire glisser d'une fenêtre à l'autre
- Visualisation et manipulation de l'arborescence dans iRODS
  - · Manipuler l'arborescence (clic droit : Expand, New Folder, Delete, Rename)
  - Manipuler les méta-données (ajout d'un commentaire, de métadonnées, changement des permissions)
  - · Charger et télécharger des fichiers
- Autres actions
  - · Suivre les traitements en cours (bouton *Manage* en bas à droite)
  - Utiliser l'action Search dans le menu principal (uniquement pour le nom ou étiquette d'un fichier)
  - · Synchronisation de données

## C'est à vous

Après avoir installé le logiciel iDROP sur votre machine :

- Créer des fichiers sur votre machine locale
- Les téléverser dans votre espace iRODS
- Visualiser ces fichiers dans iRODS
- Les effacer sur votre zone locale
- Les télécharger depuis iRODS dans votre zone locale
- Les effacer dans iRODS
- Créer un arborescence dans votre espace iRODS
- Les remettre dans iRODS dans votre nouvelle arborescence
- Pour ce faire, utiliser Drag-and-drop
- Définir une méta-donnée (triplet « nom valeur unité ») sur un fichier
- Chercher tous les fichiers avec cette métadonnée